Schritt für Schritt:

## Perinorm

Die Perinorm-Datenbank verfügt über die DIN-, EN- und weitere Normen. Studenten können kostenfrei diese aufrufen und einsehen.

Voraussetzung ist allerdings die Verbindung zum Uni-Netzwerk durch:

- VPN-Tunnel ins Uni-Netz
- Direkte Nutzung des Uni-Netzes durch Terminals
- Zugriff aus den Uni-WLAN-Netzen auf Perinorm.
- 1. <u>http://slub-dresden.de</u>öffnen.
- 2. Unter dem Punkt "Recherche" den Punkt "Datenbanken" auswählen:

|             |             |                         | 이 여러 방법 명령에 관망했다. 여러 방 |  |  |
|-------------|-------------|-------------------------|------------------------|--|--|
| seite       | Recherche   | Service                 | Sammlungen             |  |  |
|             | Informatio  | nen finden              |                        |  |  |
|             | Zeitschrift | Zeitschriften/Zeitungen |                        |  |  |
|             | Datenbank   | œn                      |                        |  |  |
| lana lana a | Neuerwert   | oungen                  | fi-Pacharcha in fachs  |  |  |
| olgendem F  | KaufTipp    |                         | merceenerche in fachs  |  |  |
|             | Datenquel   | len im Katalog          |                        |  |  |
|             | Hilfe zur R | echerche                |                        |  |  |
| sche        | SLUB-App    | SLUB-App                |                        |  |  |
|             |             |                         |                        |  |  |

3. Auf "Datenbank-Infosystem DBIS" klicken:

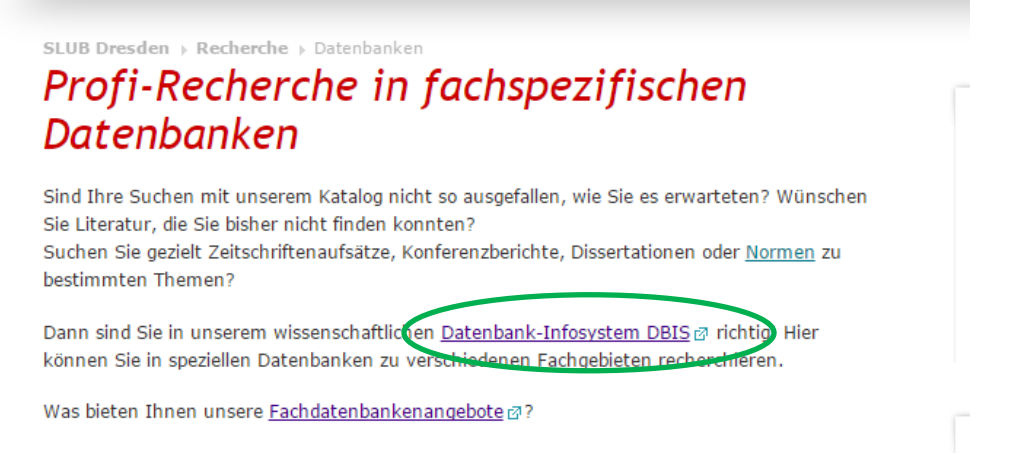

www.bombentrichter.de

www.facebook.com/fsr.mw

- 4. In der folgenden Liste "Maschinenwesen, Werkstoffwissenschaften…" anklicken.
- 5. Auf "Perinorm / DIN-Normen" klicken:

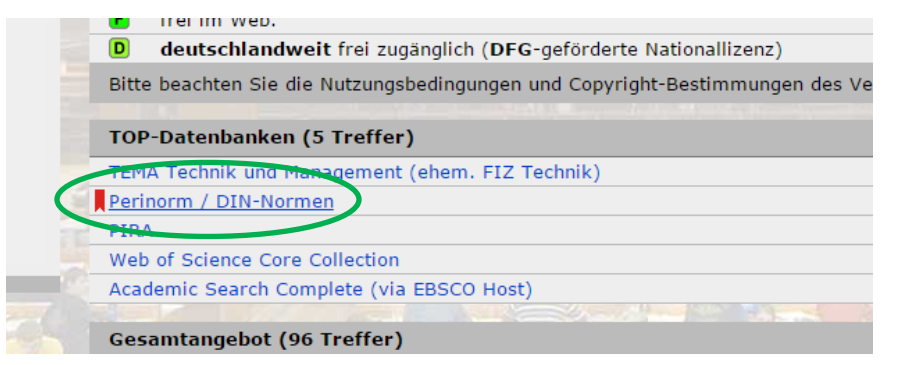

6. Auf den Link neben "Recherche starten" klicken:

| Perinorm / DIN-Normen |                                                                                                    |  |
|-----------------------|----------------------------------------------------------------------------------------------------|--|
| Weitere Titel:        | Periperm / DIN, Deutsches Institut für Normung e.V.                                                                                                    |  |
| Recherche starten:    | http://www.dbod.de/db/start.php?database=beut                                                                                                    |  |
| Verfügbar:            | über den Dienst DBoD (Datenbankserver Sachsen) erreichbar<br>am Campus der TU Dresden und an der SLUB Dresden lizenziert <b>C</b>                                                                                                    |  |
| Hinweise:             | Die Datenbank enthält entsprechend des abgeschlossenen Vertrages nur<br>Volltexte von DIN-Normen und VDI-Richtlinien.<br>Die Nutzung des digitalen Deutschen Normenwerkes ist ausschließlich entsprech<br>möglich.<br>Autorisierte Nutzer im Sinne des Vertrages sind Hochschulangehörige, Lehrbeau<br>Auftrages bzw. Aufenthaltes), übrige Mitglieder der Hochschule, Studierende son<br>Zugang außerhalb des Campusnetzes über SLUB-Benutzerkonto<br>Zugang außerhalb des Campusnetzes via WebVPN / VPN oder mittels der Softwa |  |
| Inhalt:               | Bibliographische Datenbank (monatlich aktualisiert, 3sprachig) mit ca. 1.100.00<br>DIN, ISO), technischen Regeln sowie von deutschen Rechtsvorschriften mit tech                                                                                                    |  |

- 7. Vertragsbestimmungen durch Aktivieren des Kästchens und Klick auf "Weiter" akzeptieren.
- 8. Nun öffnet sich die Perinorm-Datenbank.